# Maersk.com ChatBot

MAERSK

010

Updated Late February 2020

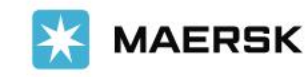

Q

SOLUTIONS SCHEDULES GLOBAL PRESENCE LOCAL INFORMATION

 $\bigcirc$ 

## Maersk Spot

You wouldn't accept price uncertainty in a restaurant – so why do it in shipping?

With Maersk Spot you get a fixed price at booking and loading guarantee.

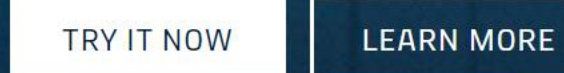

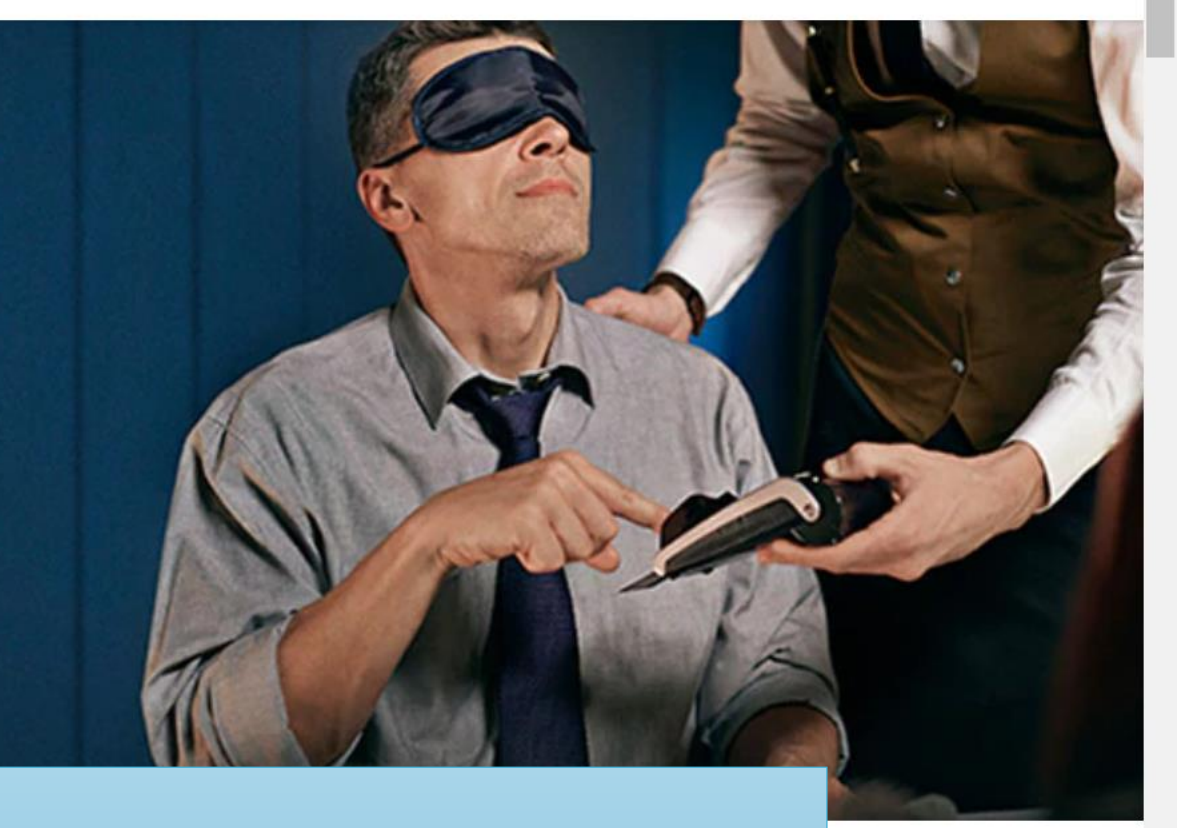

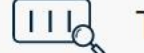

Track shipments

Enter a Tracking ID

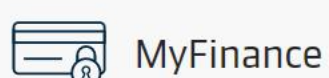

Make payments electronically.

Click "Chat" button to start chat (Login is required)

> Look up rates for new shipments and inland tariffs.

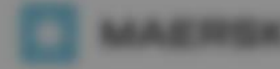

First, Chat will auto-redirect to ChatBot

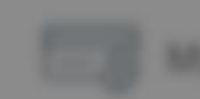

Chat Bot + **,** K × С Thanks for chatting with us. Ask me anything. (B) End Chat Save Transcript Chat started Welcome to Maersk Chat Service. Please select the option you need help with: С Chat Bot Pre Loading Queries  $\equiv$ Type your message...

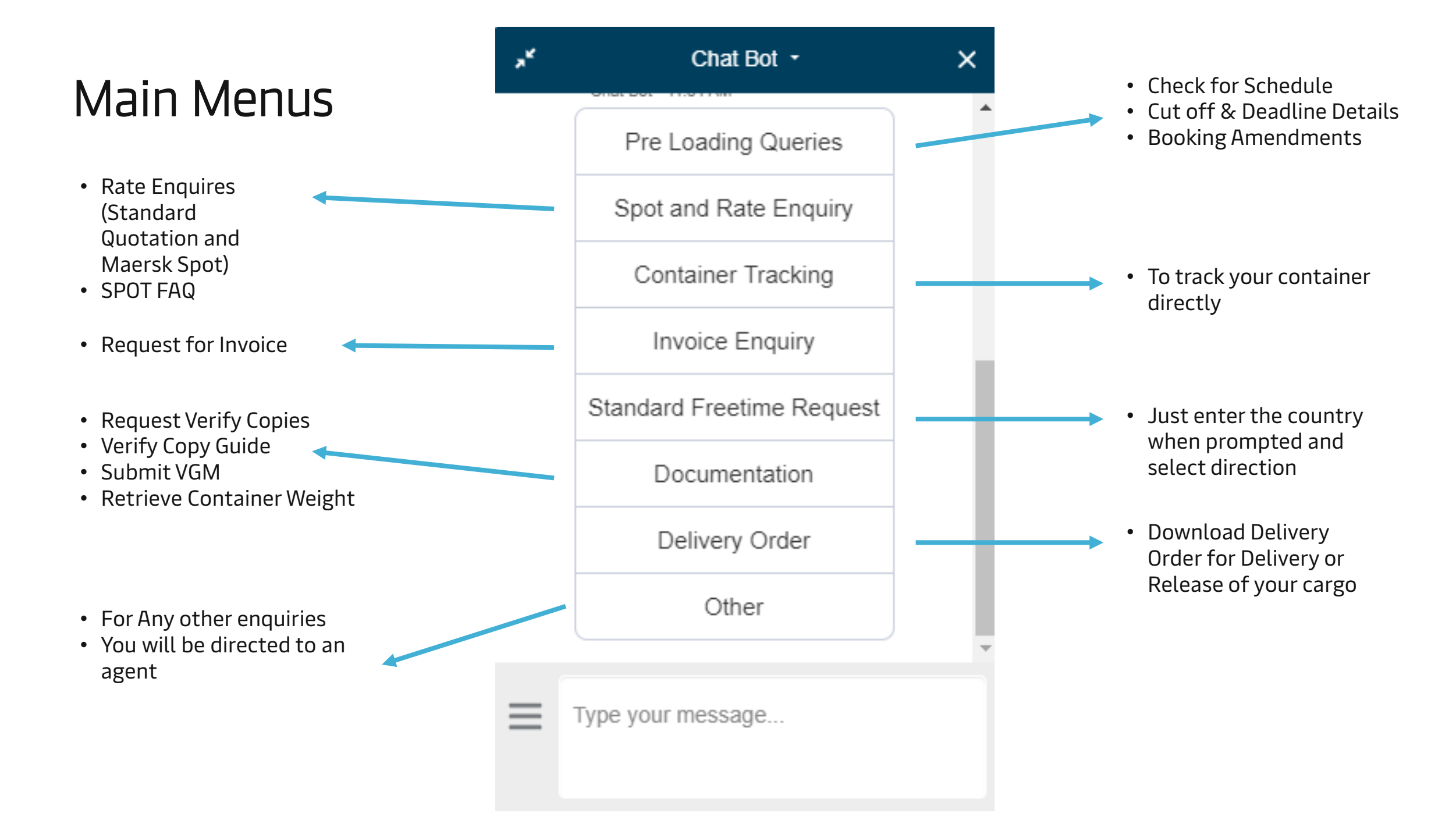

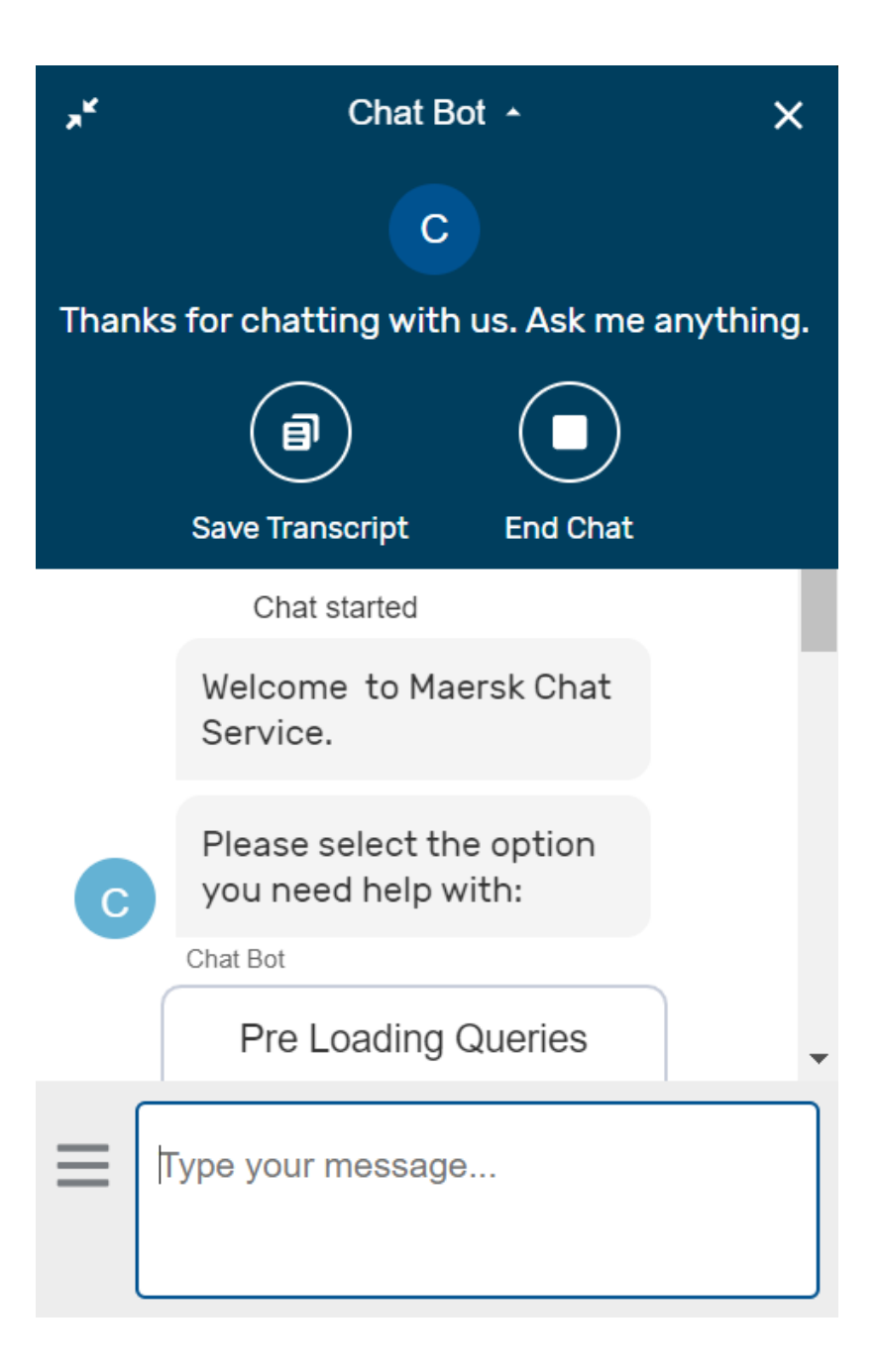

- Use the **Options** (Main Menus) to get the answers to your queries
- If ChatBot cannot serve with your request and Agent Chat is not available, there will be the Case No. and your request will be email-based
- Live Agent is available during our business hours (Mon-Fri 0900 to 1700hrs) and subject to availability
- ChatBot is now available in English only
- <u>Please provide the details matched with the required format when</u> <u>ChatBot requests for more details; Otherwise, ChatBot will not able to</u> <u>detect your request</u>

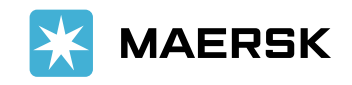

## Was I able to resolve your enquiry?

*If ChatBot is not able to resolve your enquiry;* 

- It will transfer you to an agent, or
- Create a case no. for contacting you via email
- Give you contact details for our Sales team (for Rate Enquiries only)

|       | × <b>K</b> | Chat Bot -                                                                                                    | × |
|-------|------------|----------------------------------------------------------------------------------------------------|---|
|       |            | related deadline                                                                                                    | • |
| iries |            | www.maersk.com/sched<br>ules/#?<br>from=23KBBVVUYELJT&<br>to=09B2WXKA3I3R3&fro<br>mServiceMode=CY&toSe<br>rviceMode=CY&date=202<br>0-03-06 |   |
|       | С          | Was I able to resolve your enquiry?                                                                                                    |   |
|       | <u> </u>   | Chat Bot                                                                                                    |   |
|       |            | Yes                                                                                                    |   |
|       |            | No                                                                                                    |   |
|       |            | vpe vour message                                                                                                    | - |
|       |            | Jpo Jour moodage                                                                                                    |   |

- This button for:
  - Back to the Main Menu

Main Menu

Transfer To Agent

Type your message.

• Transfer to Agent

### Give Feedback – Let us know how we did!

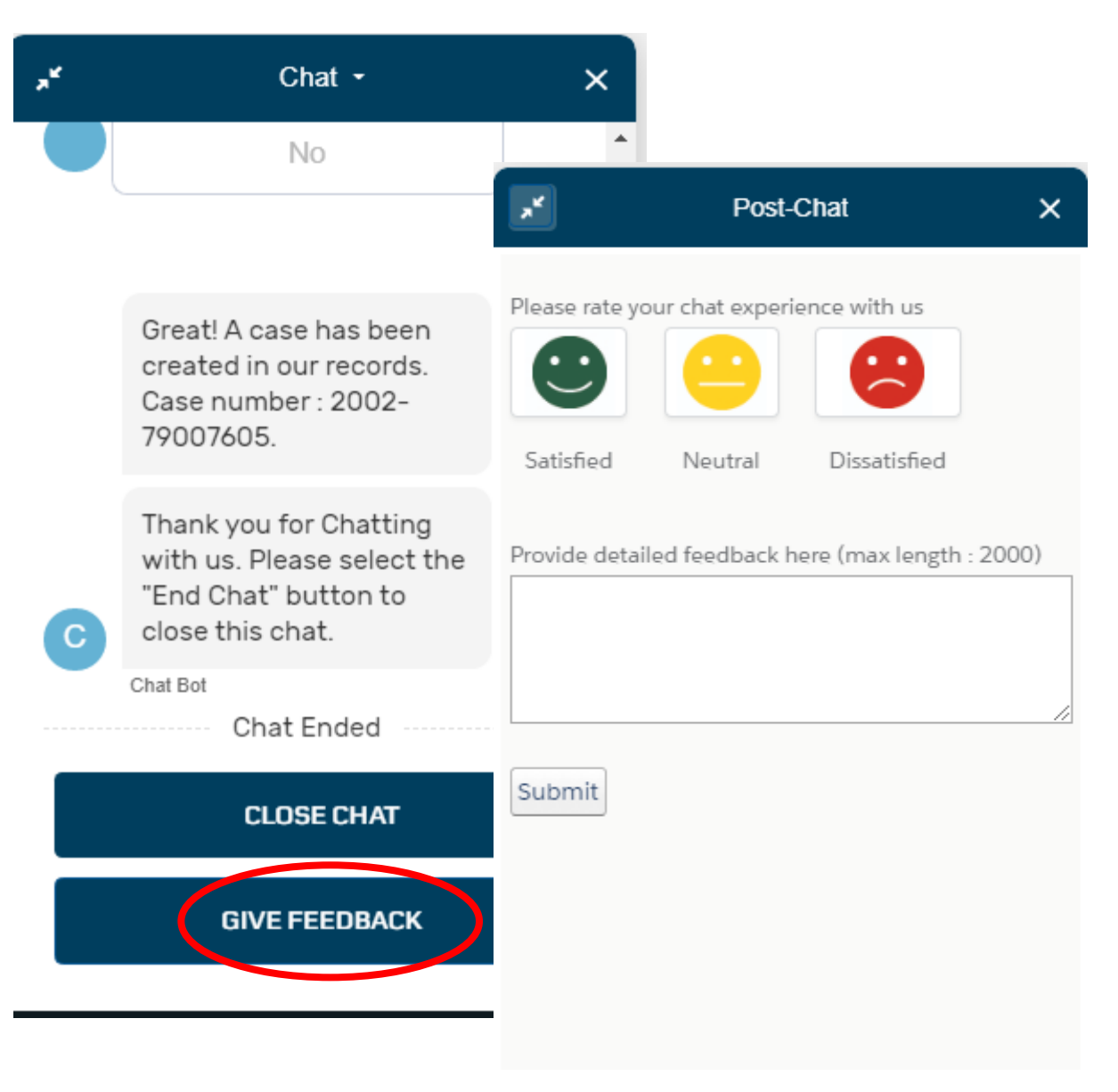

# Thank you for chatting with us

MAERSK

MAEDEK

For more information and any suggestion about ChatBot, please contact our Customer Service Agents

le le le le

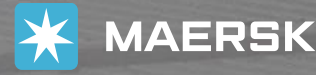

MAER

MAER

MAER

MAER

MAER